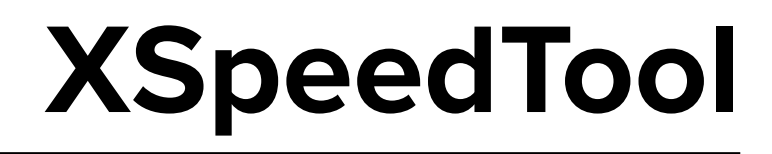

Version 01.16.00

# **Software Manual**

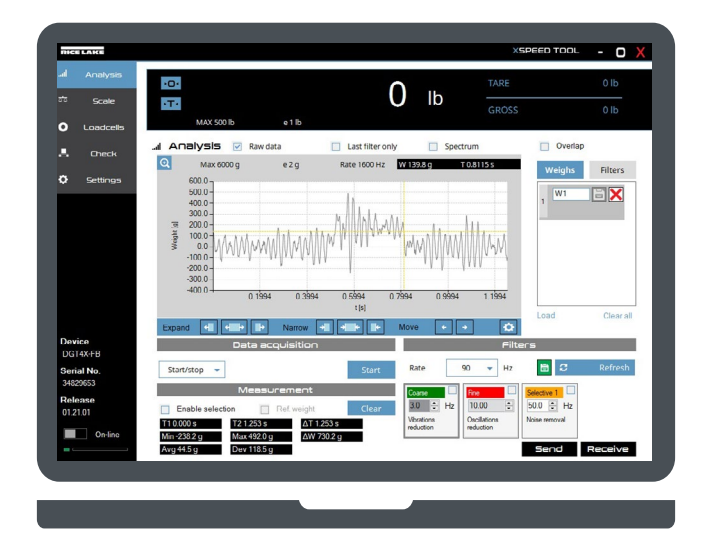

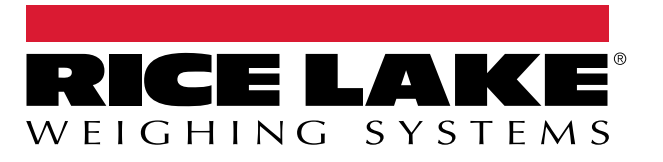

PN 230152 Rev A

June 12, 2025

© Rice Lake Weighing Systems. All rights reserved.

Rice Lake Weighing Systems® is a registered trademark of Rice Lake Weighing Systems. All other brand or product names within this publication are trademarks or registered trademarks of their respective companies.

All information contained within this publication is, to the best of our knowledge, complete and accurate at the time of publication. Rice Lake Weighing Systems reserves the right to make changes to the technology, features, specifications and design of the equipment without notice.

The most current version of this publication, software, firmware and all other product updates can be found on our website:

www.ricelake.com

This section tracks and describes manual revisions for awareness of major updates.

| Revision | Date          | Description     |
|----------|---------------|-----------------|
| A        | June 12, 2025 | Initial release |

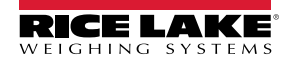

| Installation                        | 5  |
|-------------------------------------|----|
| Recommended system requirements     | 5  |
| Installation procedure              | 5  |
| PC Communication                    | 7  |
| Communication settings              | 7  |
| Menu                                | 8  |
| Weight Display                      | 8  |
| Settings                            | 9  |
| Scale                               | 10 |
| Calibration                         | 11 |
| Theoretical calibration             | 11 |
| Zero Calibration                    | 12 |
| Calibration Errors                  | 12 |
| Advanced settings                   | 13 |
| Advanged Settins Parameter Overview | 13 |
| Backup indicator configuration      | 15 |
| Restore indicator configuration     | 15 |
| Analysis                            | 16 |
| Display mode Check Boxes            | 16 |
| Graph Elements                      | 17 |
| Measurement Adjustment buttons      | 17 |
| Weighs list                         | 18 |
| Filters list                        | 18 |
| Zoom Functions                      | 18 |
| Data acquisition                    | 19 |
| Additional Trigger Parameters       | 22 |
| Filters                             | 22 |
| Measurement                         | 23 |
| Send                                | 23 |
| Receive                             | 23 |
| Signal Overview (Photocells)        | 24 |
| Raw Data                            | 25 |
| Spectrum                            | 26 |
| Spectrum analysis                   | 27 |
| Overlap                             | 28 |
| Loadcells                           | 31 |
| Page Elements                       | 31 |
| Read Loadcells                      | 32 |
| Equalization Overview               | 33 |
| Store load                          | 35 |
| Send unbalance                      | 36 |

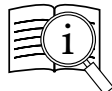

Manuals are available from Rice Lake Weighing Systems at www.ricelake.com/manuals Warranty information is available at www.ricelake.com/warranties

## **Recommended system requirements**

OS: Microsoft® Windows® 10 and 11 Processor: 1,6 Ghz Ram: 4 Gb Free space on hard drive: 250 Mb

#### Installation

**1.** The application typically is provided in a \*.Zip file. Extract the contents of compressed file..

2. Run the setup file as administrator (Right click -> Run as administrator).

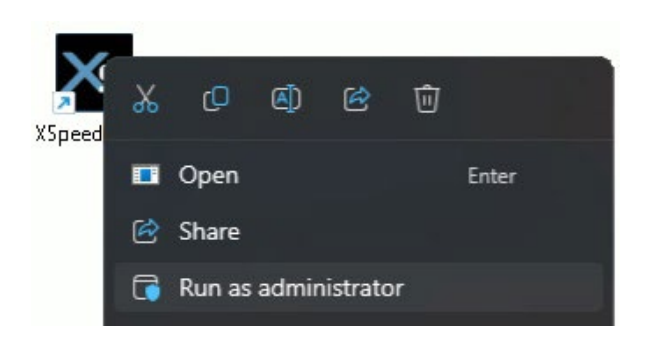

**3.** Select the installation language.

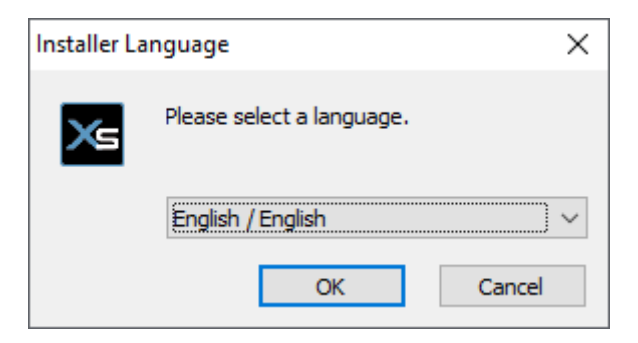

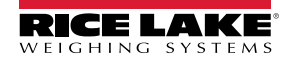

**4.** Select the installation folder (default: C:\Program Files (x86)\XSpeedTool) and then Install.

| S XSpeedTool Set                                                                              | qu                                                                                                    | _                |             | ×   |
|-----------------------------------------------------------------------------------------------|----------------------------------------------------------------------------------------------------|------------------|-------------|-----|
|                                                                                               | Choose Install Location                                                                                    |                  |             |     |
|                                                                                               | Choose the folder in which to install                                                                      | XSpeedTool.      |             |     |
| Setup will install )<br>and select anoth                                                      | SpeedTool in the following folder. To install in a c<br>r folder. Click Install to start the installation. | different folder | r, dick Bro | wse |
|                                                                                               |                                                                                                    |                  |             |     |
| Destination Fol                                                                               | er                                                                                                    |                  |             |     |
| Destination Fol                                                                               | er<br>iles (x86)\XSpeedTool                                                                                | Brov             | WSE         | ]   |
| Destination Fol<br>C: Program f<br>Space required:                                            | ler<br>iles (x86)\XSpeedTool<br>.3 MB                                                                      | Brov             | wse         | ]   |
| Destination Fol<br>C:\Program f<br>Space required:<br>Space available:                        | ler<br>i <u>les (x86) \XSpeedTool</u><br>.3 MB<br>.27.0 GB                                                 | Brov             | vse         | ]   |
| Destination Fol<br>C:\Program f<br>Space required:<br>Space available:<br>Space Install Syste | ler<br>i <u>les (x86) (XSpeedTool</u><br>.3 MB<br>L27.0 GB<br>m v3.04                                      | B <u>r</u> ov    | vse         | ]   |

**5.** The software installs on the computer.

| 🔀 XSpeedTool Setup            |                                    |                                  | _     |     | $\times$ |
|-------------------------------|------------------------------------|----------------------------------|-------|-----|----------|
|                               | Installation Cor<br>Setup was comp | <b>nplete</b><br>leted successfu | llv.  |     |          |
|                               |                                    |                                  |       |     |          |
| Completed                     |                                    |                                  |       |     |          |
| Show <u>d</u> etails          |                                    |                                  |       |     |          |
|                               |                                    |                                  |       |     |          |
|                               |                                    |                                  |       |     |          |
|                               |                                    |                                  |       |     |          |
|                               |                                    |                                  |       |     |          |
| Nulleach Testall Custom v2.04 |                                    |                                  |       |     |          |
| Indusor Chiscall System A2104 |                                    | < <u>B</u> ack                   | Close | Can | cel      |

**6.** Once installation is complete, a shortcut is created on the desktop.

#### **Communication settings**

#### INSTRUMENT

Connect the instrument to the PC using the USB port. The instrument is configured by default to communicate with the program.

A virtual COM port is automatically installed when connecting the instrument to the PC via the USB port. Verify the assigned port number in "**Device Manager**" in Windows:

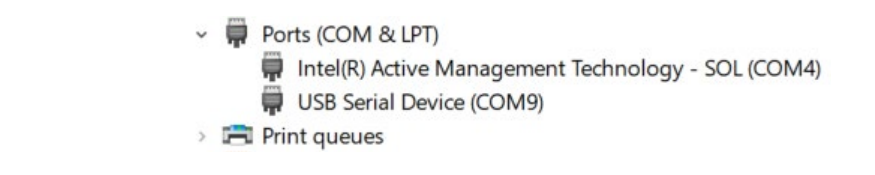

#### XSPEEDTOOL

- **1.** Launch XSpeedTool and Access Settings.
- 2. Select the correct COM port.
- **3.** (Optional) Set the ID if you are using 485 protocol.
- Select OK.

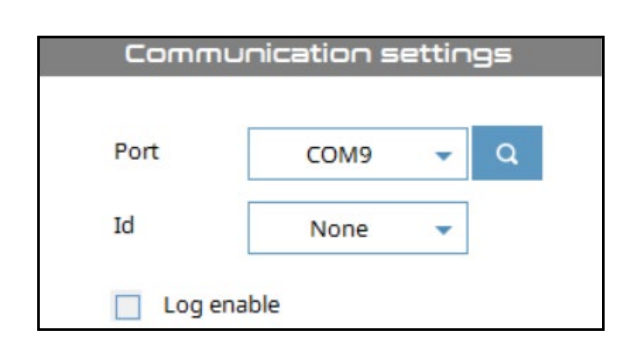

#### CONNECTION STATUS

- Green → Connected
- Grey → Ongoing connection
- Red → Disconnected

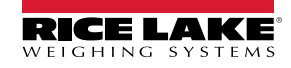

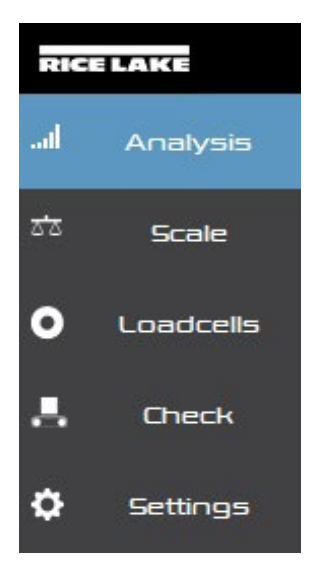

| Menu Items | Description                                                                            |
|------------|----------------------------------------------------------------------------------------|
| Analysis   | Provides signal analysis of weights.                                                   |
| Scale      | Configures scale modes, settings, and calibration.                                     |
| Loadcells  | Configures load cell settings.                                                         |
|            | NOTE: Load cells page functionality is limited to configurations in Junction box mode. |
| Check      | Configures check weighing parameters.                                                  |
| Settings   | Configures software settings.                                                          |

## Weight Display

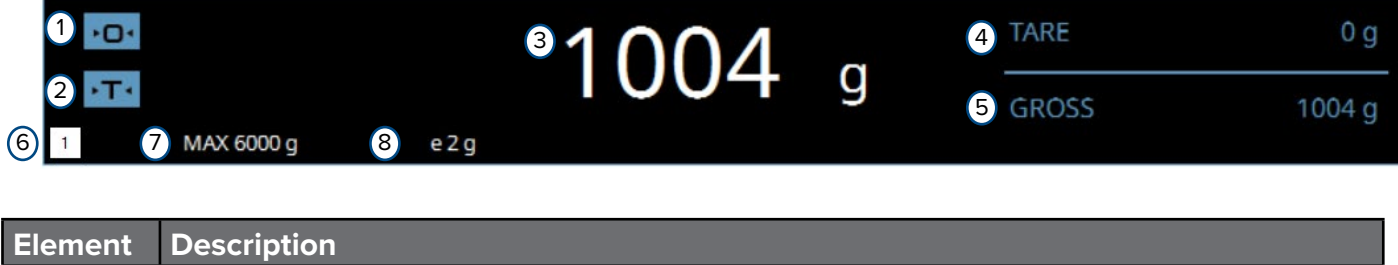

| Element | Description                          |
|---------|--------------------------------------|
| 1       | Zeros current weight.                |
| 2       | Tares current weight                 |
| 3       | Displays current weight.             |
| 4       | Displays current tare weight.        |
| 5       | Displays current gross weight.       |
| 6       | Cycles through the available scales. |
| 7       | Displays maximum scale weight.       |
| 8       | Displays scale resolution.           |

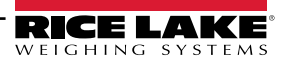

## Settings

| RICE LAKE                                  |                             |                   |   |   | XSPEED T      | <sup>dol</sup> - O X |
|--------------------------------------------|-----------------------------|-------------------|---|---|---------------|----------------------|
| <b>.ll</b> Analysis                        | * <b>O</b> *                |                   |   |   | TARE          | -                    |
| ਨੇਨ Scale                                  | ► <b>T</b> •                |                   |   |   | GROSS         | -                    |
| Loadcells                                  | Wax                         | e                 |   |   |               |                      |
| . Check                                    | © Settings                  |                   |   |   |               |                      |
| Settings                                   | La                          | nguage            | 1 | 2 | Communication | n settings           |
|                                            | ○ 中国                        |                   |   |   | Port          | ¥ Q                  |
|                                            | <ul> <li>Deutsch</li> </ul> |                   |   |   |               |                      |
|                                            | English                     |                   |   |   | Id None       | •                    |
|                                            | 🔘 Español                   |                   |   |   | Log enable    |                      |
|                                            | O Français                  |                   |   |   |               |                      |
|                                            | 🔘 Italiano                  |                   |   |   |               |                      |
|                                            |                             |                   |   |   |               |                      |
| Device                                     | About 2                     | XSpeedTool        | 3 |   |               |                      |
| Serial No                                  | Software release            | 1.16.00           |   |   |               |                      |
| landra eta esta de la constante.<br>Unites | Author                      | Dini Argeo S.r.l. |   |   |               |                      |
| Release                                    |                             |                   |   |   |               |                      |
| (44)<br>(                                  |                             |                   |   |   |               |                      |
| On-line                                    |                             |                   |   |   |               | (4)                  |
|                                            |                             |                   |   |   |               | Ok                   |

| Element | Description                                                         |
|---------|---------------------------------------------------------------------|
| 1       | Configures the language.                                            |
| 2       | Configures communication setting. For more information, see page 7. |
| 3       | Displays software release and author information.                   |
| 4       | Commits changes.                                                    |

## Scale

| RICE LAKE              |                 |        |                  |               |                             | XSPEED T            | -00L <b>-</b> | o X   |
|------------------------|-----------------|--------|------------------|---------------|-----------------------------|---------------------|---------------|-------|
| Il Analysis            | •0•             |        |                  | 00            |                             | TARE                | 0 k           | g     |
| र्डे Scale             | ·T·             |        |                  | 89            | kg                          | GROSS               | 89 k          | <br>g |
| • Loadcells            | 1 MAX 10000     | )kg e1 | I kg             |               |                             |                     |               |       |
| 📕 Check                | য় <b>Scale</b> | 1 .    | Independent chan | inels mode    |                             |                     |               |       |
| 🗘 Settings             | 000000          |        |                  | 00            |                             | Number of channels  | 2             | •     |
|                        |                 |        |                  | Start calibra | tion                        | Set r               | node          |       |
|                        | 3 Scale set     | tings  | 4                | Adjustme      | Int                         | 5 Theoretica        | l adjustme    | nt    |
|                        | Unit            | kg 🗖   | 0 0              | Capture       | 0.00000 mV/V<br>0 ADC       | Load cells capacity | 10000         | kg    |
|                        | Max             | 10000  | 1 10000          | Capture       | 2.00000 mV/V<br>2138556 ADC | Load cells output   | 2.00000       | mV/V  |
|                        | Resolution      | 1 •    | Add poi          | int           |                             | Input dead load     | 0.0           | kg    |
| Device<br>DGT1SXFB     |                 |        |                  |               |                             | Capture dead load   | Zero adjust   |       |
| Serial No.<br>34411998 |                 |        |                  |               |                             | Set                 | : data        |       |
| Release<br>01.19.00    |                 |        |                  |               |                             |                     |               |       |
| On-line                | 6               |        | 7                |               | 8                           | 9                   | 10            |       |
|                        | Advanced settin | ngs    | Backup configu   | ration R      | estore configura            | ation Sen           | d Rece        | ive   |

| Element | Description                                                                                                    |
|---------|----------------------------------------------------------------------------------------------------|
| 1       | Set scale mode as either Junction box mode or Independent channels mode.                                                                                                    |
| 2       | Configures the number of channels (Junction box mode) or scales (Independent channel mode).                                                                                                    |
| 3       | <ul> <li>Sets scale calibration parameters:</li> <li>Unit of measure (g, kg, t, or lb)</li> <li>Max capacity</li> <li>Resolution (Divisions)</li> <li>Number of channels (only one channel is available in junction box mode)</li> </ul> |
| 4       | Controls used during calibration.                                                                                                    |
| 5       | Controls used during theoretical calibration.                                                                                                    |
| 6       | Opens additional window with advanced settings.                                                                                                    |
| 7       | Creates a backup of the indicator's current settings.                                                                                                    |
| 8       | Restores indicator with back up file.                                                                                                    |
| 9       | Sends calibration configuration to the indicator.                                                                                                    |
| 10      | Receive information from indicator.                                                                                                    |

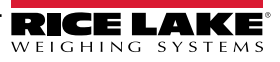

## Calibration

Calibrate the instrument with sample weights.

- **1.** Select the scale number in the weight display(<sup>1</sup>) until the desired scale is selected.
- 2. Configure Unit, Max Capacity and Resolution parameters.
- Select + Add point to add calibration weights (if more than 1 is needed).
- 4. Set weight values for calibration points.
- 5. Remove all weights from the scale.

## 6. Select Start calibration

- Capture 7. Select the point 0 button. Zero Calibration is performed:
  - **ACQUISITION** displays in the software and  $P_{nL}$ .  $\square$  displays on the indicator.
  - **ACQUISITION OK** displays in the software and  $P_{n} \models 0$ . 05 displays on the indicator.
- 8. Place a certified test weight on the platform for the first weigh point and then select

Capture

- **ACQUISITION** displays in the software and  $P_{nE}$ . I displays on the indicator.
- **ACQUISITION OK** displays in the software and  $P_{nE}$  1.05 displays on the indicator.
- 9. Repeat steps 9 to 11 for additional weigh points.
- **10.** Select **End calibration**. Calibration is stored in the indicator.
- CALIBRATION OK 11 displays.

## **Theoretical Calibration**

Set the values of theoretical calibration:

- 1. Configure Unit, Max Capacity and Resolution.
- 2. Select the scale number in the weight display (1) until the desired scale is selected.
- 3. Configure Load cell capacity as the sum of the capacities for each load cell.
- 4. Configure Load cells output as either the signal value of the (independent channels mode) or the sum of all signals (Junction box mode).
- 5. Select Start calibration
- Set data 6. Calculate the value of the points by selecting
- Wait.. displays in the software. 7.
- **CALIBRATION OK** 8. displays.

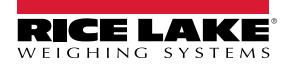

## **Zero Calibration**

- 1. Remove all weight from the scale.
- 2. Select Start calibration
- 3. Select Zero adjust . Zero Calibration is performed:
  - **ZERO CALIBRATION** displays in the software and D. CAL 16 displays on the indicator.
  - **ACQUISITION OK** displays in the software and D. [AL . B displays on the indicator.
- 4. Select End calibration
- 5. CALIBRATION OK displays.

### **Calibration Errors**

During calibration errors occasionally occur due to a variety or reasons.

Common areas to check when an error is received include:

- Check load cells are connected properly.
- Ensure zero calibration was not captured with a weight on the scale.
- Ensure calibration was completed with a test weight matching the configured points.

| RICE LAKE              |                                |            |                   |                             | XSPEED T            | 'OOL <b>-</b> | o X    |
|------------------------|--------------------------------|------------|-------------------|-----------------------------|---------------------|---------------|--------|
| II Analysis            | * •                            |            | 0                 |                             | TARE                | 0             | lb     |
| ਨਾਂਨ Scale             | >T+                            |            | U                 | lb                          | GRÓŚŚ               | 0             | lb     |
| • Loadcells            | MAX 500 lb                     | e 1 lb     |                   |                             | CALIBRATIC          | N ERROR       |        |
| 📕 Check                | হয় Scale<br>Junction box mode | O Independ | ent channels mode |                             |                     |               |        |
| Settings               | 000900                         |            |                   |                             | Number of channels  | 4             | •      |
|                        |                                |            | Start calibra     | tion                        | Set n               | node          |        |
|                        | Scale setting                  | 35         | Adjustme          | int                         | Theoretica          | l adjustme    | int    |
|                        | Unit                           | lb 🔻 0     | 0 Capture         | 3.01443 mV/V<br>3255917 ADC | Load cells capacity | 10000         | ] Ib   |
|                        | Max 50                         | 0 1        | 500 Capture       | 2.01279 mV/V<br>2174040 ADC | Load cells output   | 2.00000       | ] mV/V |
| Device                 | Resolution                     | 1 🔹 🗮      | Add point         |                             | Input dead load     | 0.0           | lb     |
| DGT4X-FB               |                                |            |                   |                             | Capture dead load   | Zero adjust.  | 7      |
| Serial No.<br>34829653 |                                |            |                   |                             | Set                 | data          |        |
| Release<br>01.21.01    |                                |            |                   |                             |                     |               |        |
| On-line                | Advanced settings              | í.         | C                 | Cancel calibratio           | n Seno              | d Rece        | eive   |

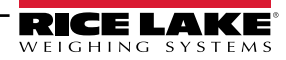

## **Advanced Settings**

| Scale advanced set                | tings |   | 1  |                            |    |        |
|-----------------------------------|-------|---|----|----------------------------|----|--------|
| Autozero                          | None  | • |    | Stability lock divisions   | 0  |        |
| Autozero range                    | 10    |   | %  | Stability lock time        | 0  | m      |
| Zero range                        | 5     |   | %  | Stability locked divisions | 0  |        |
| Zero tracking divisions           | 1/2   | - |    | Peak divisions             | 0  |        |
| Zero tracking speed               | 1000  |   | ms | peak time                  | 0  | m      |
| Stability divisions               | 2     |   | ]  |                            |    |        |
| Stability detection time          | 500   |   | ms |                            |    |        |
| Stability filter time             | 0     |   | ms |                            |    |        |
| Stability filter unlock divisions | 0     |   | ]  |                            |    |        |
|                                   |       |   | 2  |                            |    |        |
|                                   |       |   |    |                            |    |        |
|                                   |       |   |    |                            | -  |        |
|                                   |       |   |    |                            | Ok | Cancel |

## Advanced Settings Parameter Overview

| Element | Description                                                                                                    |
|---------|----------------------------------------------------------------------------------------------------|
| 1       | Standard configuration parameters                                                                                                    |
| 2       | Stability filter parameters.<br>When used, the time and division stability parameters determine if the weight is either locked or unlocked. If<br>the weight increases or decreases a value greater than the division setting, the filter unlocks. If the weight<br>increases/decreases greater than the duration of the set time, the filter is unlocks. If the weight oscillates and<br>does not continuously increase/decrease then the weight is frozen and the filter locks. |
|         | In the unlocked state the current weight is live, in the locked state the current weight is the frozen value.                                                                                                    |
| 3       | Peak filter is comprised of several parameters. When used, these parameters determine if the weight is either locked or unlocked.                                                                                                    |
|         | NOTE: In the unlocked state the current weight is live, in the locked state the current weight is the frozen value. When unlocked, the live weight is the current weight. If locked, the weight is frozen. The weight is locked when it remains in the defined range of divisions for the configured Stability lock time.                                                                                                    |
|         | Once locked, the weight can be unlocked due to the following conditions:                                                                                                    |
|         | The weight changes to more than peak divisions                                                                                                    |
|         | The weight moves out of the Stability locked divisions for more than the Peak time                                                                                                    |

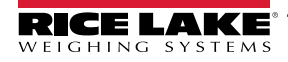

| Parameter                                           | Values                                                   | Description                                                                                                    |
|-----------------------------------------------------|----------------------------------------------------------|----------------------------------------------------------------------------------------------------|
| Autozero                                            | None, single scale                                       | Sets the autozero function for the selected scale.                                                                                                    |
| Autozero range                                      | 1 - 50%                                                  | Defines the maximum percentage of scale capacity where automatic zero is allowed.                                                                                                    |
| Zero range                                          | 1 - 50%                                                  | Defines the maximum percentage of scale capacity where the zero function is allowed.                                                                                                    |
| Zero tracking divisions                             | none, 1/4, 1/2 (default), 1, 2,<br>4, 6, 8, 10 divisions | Defines when a scale automatically zeros in relation to divisions.<br>For example, if set to 2 the scale is zeroed when scale is 2 or less<br>divisions.                                     |
| Zero tracking speed                                 | 1 - 5000 milliseconds                                    | Every millisecond of configured time the autozero function executes.                                                                                                    |
|                                                     |                                                          | NOTE: if the weight is inside zero tracking divisions the weight is zeroed.                                                                                                    |
| Stability divisions                                 | 1 - 99 divisions                                         | If the weight changes a number of divisions less than or equal to this parameter for the configured stability detection time, the weight is considered stable.                               |
| Stability detection time                            | 10 - 10000 milliseconds                                  | Defines the duration required to be considered stable in milliseconds.                                                                                                    |
| Stability filter time                               | 1 - 2000 milliseconds                                    | Defines the duration required to unlock a weight.<br>If the weight continues to increase/decrease for the set time, then<br>after the set time the filter is unlocked.                       |
| Stability filter unlock<br>divisions                | 1 - 1000 divisions                                       | Changes a weight from locked to unlocked. If the weight has an increase/decrease of a value greater than the divisions, the filter unlocks.                                                  |
| Stability lock divisions<br>(Peak lock divisions)   | 1 - 1000 divisions                                       | Defines required divisions to change a weight from unlocked to<br>locked. If a weight remains in the defined range of divisions for the<br>configured Stability lock time, the weight locks. |
| Stability lock time<br>(Peak lock time)             | 1 - 30000 milliseconds                                   | Defines the duration required to lock a weight in relation to the Stability lock divisions parameter.                                                                                        |
| Stability locked divisions<br>(Peak band divisions) | 1 - 1000 divisions                                       | Defines required divisions to change a weight from locked to<br>unlocked. If a weight increases/decrease out of the division range for<br>the configured peak time, the weight unlocks.      |
| Peak divisions                                      | 1 - 1000 divisions                                       | Defines the required divisions for a weight to unlock immediately.                                                                                                    |
| Peak time                                           | 1 - 30000 milliseconds                                   | Defines the duration required to unlock a weight in relation to the configured Stability locked divisions.                                                                                   |
| ОК                                                  | -                                                        | Commits changes.                                                                                                    |
| Cancel                                              | -                                                        | Aborts changes.                                                                                                    |

Advanced parameters are only needed for advanced configuration.

The Stability and Peak filters provide similar results, locking or unlocking weights. If removing peaks is unnecessary, use the stability filter; otherwise use the peak filter. Do not use the Peak and Stability filters together.

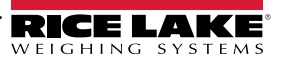

## **Backup Indicator Configuration**

- 1. Select Backup configuration
- 2. The software creates a backup file of the device's configuration.
- **3.** A Save As window appears.
- 4. (Optional) Update the file name. SCT1SX\_01.19.00\_20240207\_1457.mot

NOTE: The default file name is composed of the indicator model, firmware version, date and time.

- 5. In the file explorer, navigate to the desired location and then select Save.
- 6. The backup file is saved to the computer.

#### **Restore Indicator Configuration**

- 1. Select Restore configuration
- 2. An Open window appears.
- 3. Navigate to and select the previously created backup file (\*.mot).
- 4. The indicator is busy while the configuration is restored with the backup file.
- 5. When restored, the indicator automatically restarts and the process completes.

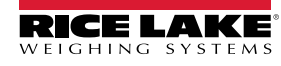

## Analysis

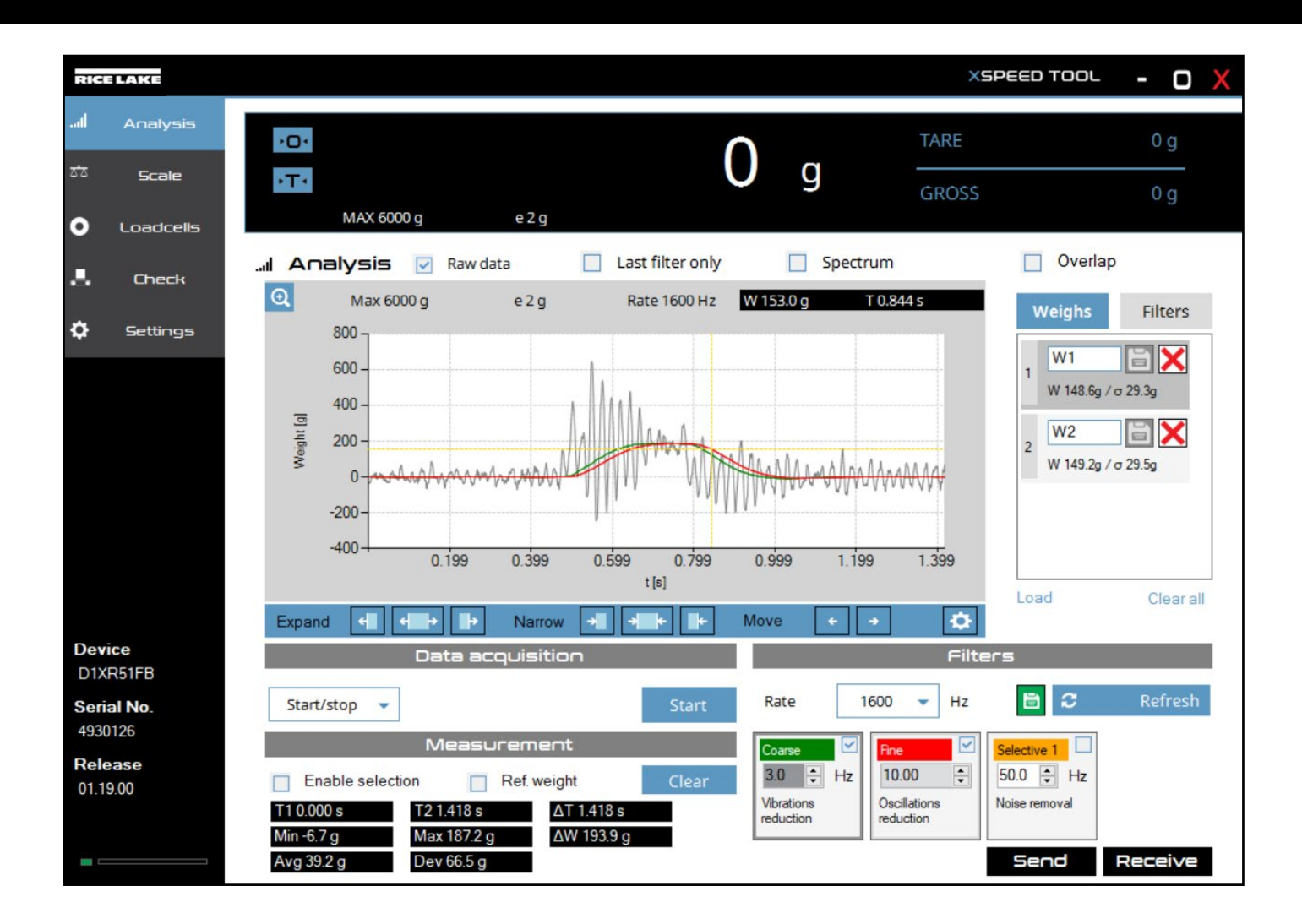

## **Display Mode Check Boxes**

| Analysis | 1<br>Raw data           | Last filter only                      | 3<br>Spectrum                   | (4)<br>Overlap         |
|----------|-------------------------|---------------------------------------|---------------------------------|------------------------|
| _        |                         |                                       |                                 |                        |
| Element  | Description             |                                       |                                 |                        |
| 1        | Displays a raw data sig | gnal in relation to weight and time.  |                                 |                        |
| 2        | Displays the graphic c  | urve related to the last selected fil | ter (course, fine or selective) |                        |
|          | NOTE: If Last filter on | ly is enabled only the red curve (F   | Fine filter) is shown.          |                        |
| 3        | Displays a data signal  | in relation to decibels and hertz.    |                                 |                        |
| 4.       | Displays all raw data s | ignals in the weigh column overlai    | d upon one another in relation  | on to weight and time. |

**NOTE**: To change views, enable or disable the desired view check boxes then select

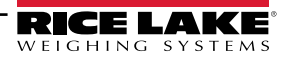

## **Graph Elements**

This section discusses the elements around the graph region, subsequent sections discuss graph signals specific to photocell and non-photocell instances. The type of signal varies depending on trigger, mode, and processed packages. For more information see page 24.

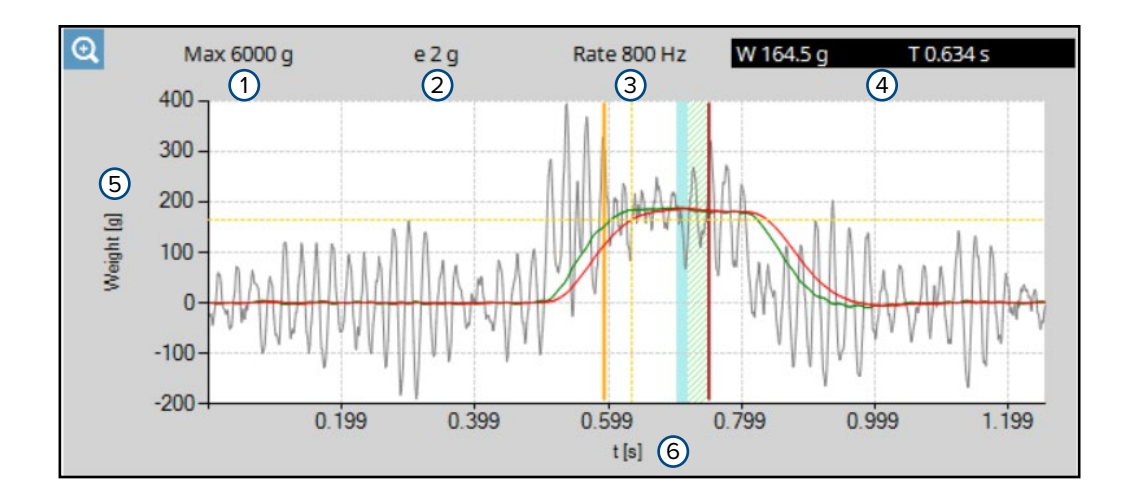

| Element | Description                                                                                                    |
|---------|----------------------------------------------------------------------------------------------------|
| 1       | Displays the maximum scale weight.                                                                                                    |
| 2       | Displays the scale resolutions.                                                                                                    |
| 3       | Displays the filter rate (in Hertz).                                                                                                    |
| 4       | Displays weight and time (when Raw data or Overlap is enabled) or decibels and hertz (when Spectrum is enabled) in relation to cursor position. |
| 5       | Displays weight (when Raw data or Overlap is enabled) or decibels (when Spectrum is enabled).                                                   |
| 6       | Displays time in seconds (when Raw data or Overlap is enabled) or hertz (when Spectrum is enabled).                                             |

## **Measurement Adjustment buttons**

These buttons adjust the size of the measurement (blue shaded area) and open the Check/Settings Menu.

| Expand  | ↔     →     Narrow     →     +     Move     ←     →     ☆ |  |  |
|---------|-----------------------------------------------------------|--|--|
| 1       | 2 3 4 5 6 7 8 9                                           |  |  |
| Element | Description                                               |  |  |
| 1       | Expands measurement size left.                            |  |  |
| 2       | Expands measurement size left and right.                  |  |  |
| 3       | Expands measurement size right.                           |  |  |
| 4       | Decreases measurement size left.                          |  |  |
| 5       | Decreases measurement size left and right.                |  |  |
| 6       | Decreases measurement size right.                         |  |  |
| 7       | Moves measurement left.                                   |  |  |
| 8       | Moves measurement right.                                  |  |  |
| 9       | Opens Check/Settings menu.                                |  |  |

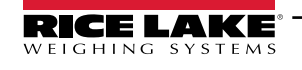

## Weighs List

On the right side all the acquired weighs are saved. Select a weight to show it on the graph.

|           | Saves the weight on the PC.                             |
|-----------|---------------------------------------------------------|
| X         | Deletes the weight.                                     |
| Load      | Loads the weight saved on the PC ( <b>.xsd</b> format). |
| Clear all | Deletes all weighs.                                     |

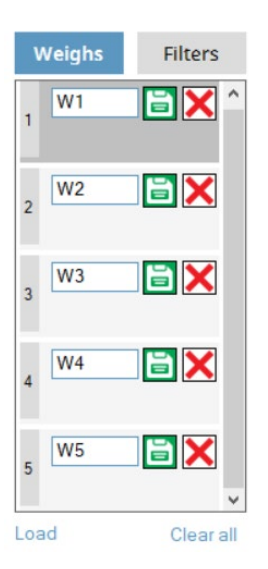

## Filters List

Select 📋 to save a filter in the filters list.

Select a filter and then **C** Refresh to see the filter result in the graph.

- Saves the filter on the PC.
  Deletes the filter.
  Load Loads a filter saved on the PC (.xsf format).
- Clear all Deletes all filters.

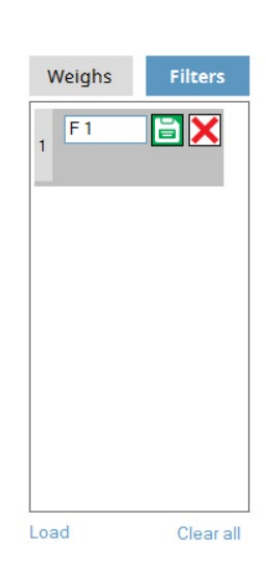

## **Zoom Functions**

Roll the mouse wheel forward or backward on the graph to activate zoom functions.

Adjust vertical and horizontal scroll bards to change graph position.

To return to the original view, select 🔍 or 📿 Refresh

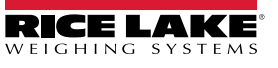

## **Data Acquisition**

Acquisition can be accomplished in several ways:

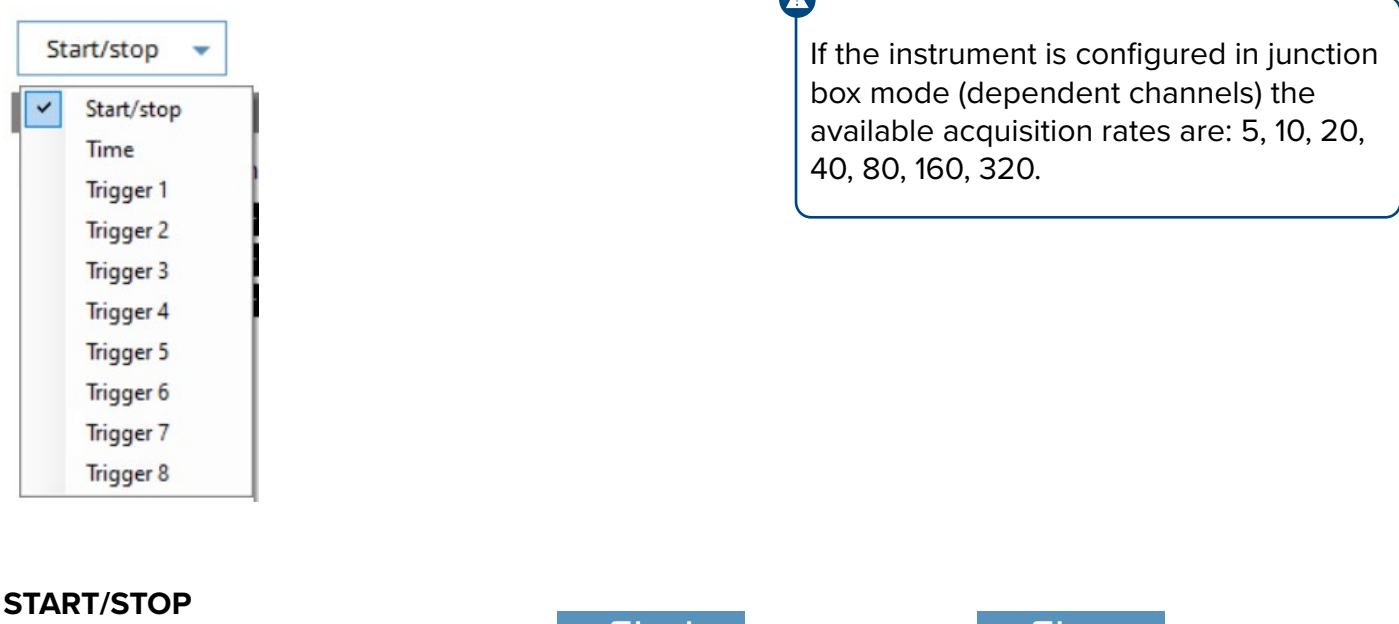

The acquisition begins when you press Start and ends when Stop is pressed.

#### TIME

The acquisition begins when you press Start and ends automatically after the time set in Time (s).

#### **TRIGGER 1**

Once Start has been pressed, the acquisition begins when the weight exceeds the upper

threshold (Start) and ends when the weight falls below the lower threshold (Stop).

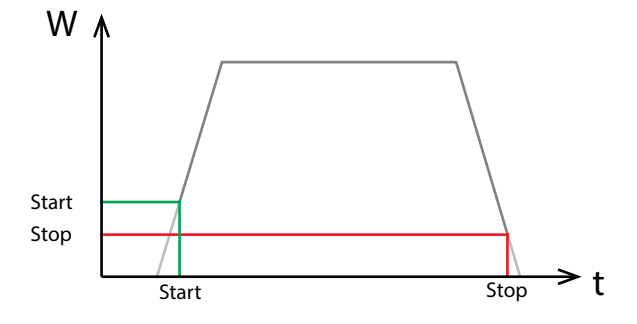

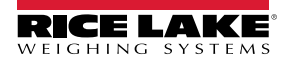

#### **TRIGGER 2**

Once Start has been pressed, the acquisition begins when the weight exceeds the lower threshold (Start) and ends when the weight reaches the upper threshold (Stop).

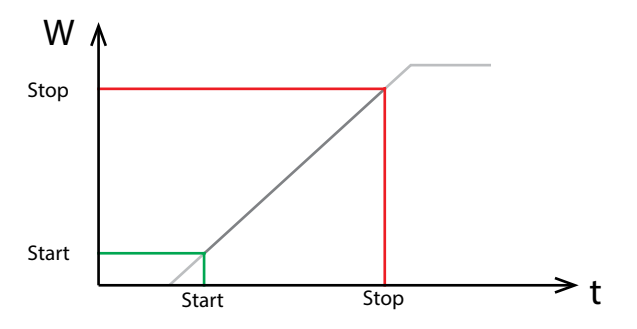

#### **TRIGGER 3**

Once **Start** has been pressed, the acquisition begins when the weight falls below the upper threshold (Start) and ends when the weight falls below the lower threshold (Stop).

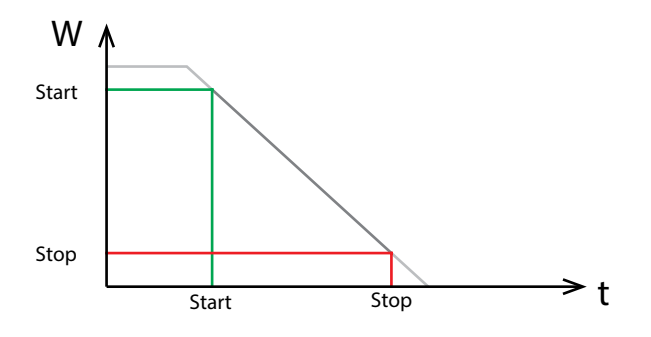

#### **TRIGGER 4**

Once **Start** has been pressed, the acquisition begins when the weight falls below the lower threshold (Start) and ends when the weight reaches the upper threshold (Stop).

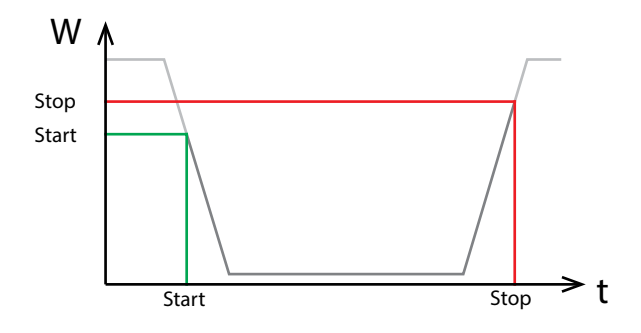

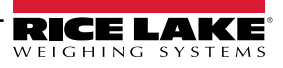

#### **TRIGGER 5**

Start has been pressed, the acquisition begins when a package obstructs the first photocell and ends when the packages unblocks the second photocell along the belt path. During this trigger, the input signals change from 0 to 1 when packages obscures photocells and 1 to 0 when packages unblock photocells. This trigger is used for PNP type sensors.

#### **TRIGGER 6**

Start has been pressed, the acquisition begins when a package obstructs the first photocell and ends when the packages unblocks the second photocell along the belt path. During this trigger, the input signals change from 1 to 0 when packages obscures photocells and 0 to 1 when packages unblock photocells. This trigger is used for NPN type sensors.

#### **TRIGGER 7**

Acquisition occurs for the set time n relation to photocells transitions. The relevant transitions are: from clear to obstructed status for the first photocell, from obscured to clear status for the second photocell. When photocell is obstructed the indicator will read a high level on the related digital input.

#### **TRIGGER 8**

Acquisition occurs for the set time in relation to photocell transitions. The relevant transitions are: from clear to obstructed status for the first photocell, from obscured to clear status for the second photocell. When photocell is obstructed the indicator will read a low level on the related digital input.

0

Systems with photocells can use any trigger, however Triggers 5 or 6 are typically used. Triggers 5 through 8 are only for systems with photocells. Systems without photocells can use Start/Stop, Time, and Triggers 1 to 4. If uncertain of which trigger to use, Trigger 1 is often a good starting point.

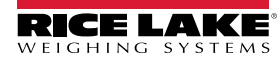

## **Additional Trigger Parameters**

When Time, 1, 2, 3, 4, 7 and 8 triggers are selected, additional parameters must be configured:

| Data acquisition | Data acquisition                       |
|------------------|----------------------------------------|
| Time (s) Start   | Trigger 1     Start (kg)     Stop (kg) |

| Selected<br>Trigger | Additional<br>Parameter | Description                                    |
|---------------------|-------------------------|------------------------------------------------|
| Start/Stop, 5 - 6   | -                       | -                                              |
| Time, 7 to 8        | Time(s)                 | The acquisition time duration in seconds.      |
| Trigger 1 to 4      | Start (kg)              | The weight required to start data acquisition. |
|                     | Stop (kg)               | The weight to stop data acquisition.           |

- **1.** If needed, configure additional parameters.
- 2. Select Send.
- **3.** Select **Start** if ready to being processing.

## **Filters**

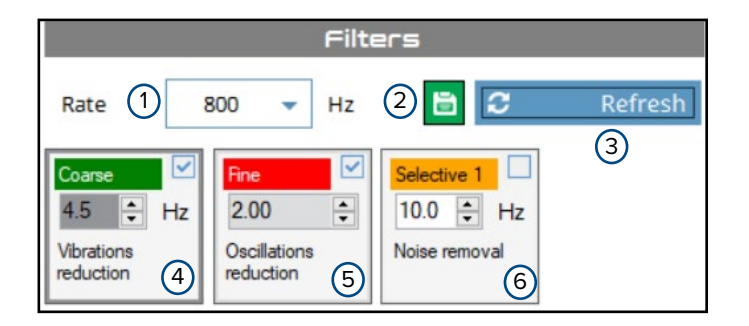

| Element | Description                                                                                                    |
|---------|----------------------------------------------------------------------------------------------------|
| 1       | The configured filter (in Hertz).                                                                                                    |
| 2       | Adds current filter configuration to the filter column. The filter can be saved by selecting the disk icon and following on-screen prompts.                                                                                                    |
| 3       | Refreshes graph display. Typically used after filters are adjusted.                                                                                                    |
| 4       | Coarse filter removes signal vibrations and is defined in hertz. Indicates the result after applying the Coarse filter with a green line. Recommended value: 2 to 10 Hz (go below 2 only with 2600 Hz rate). This value must be lower than rate / 2.                        |
| 5       | Fine filter removes signal oscillations and defined as a percentage. Indicates the result after applying the Fine filter (or Coarse and Fine filters if both are enabled) with a red line. Recommended value: 10 to 50 %. Typically a value of 10 is a good starting point. |
| 6       | Selective filter removes a fixed frequency (hertz) noise.                                                                                                    |

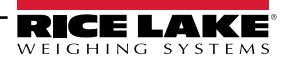

## **Measurement**

| Measurement                                   |
|-----------------------------------------------|
| 1 Enable selection 2 Ref. weight 3 Clear      |
| (4) T1 0.703 s (7) T2 0.719 s (10) ⊥T 0.016 s |
| 5 Min 185.2 g 8 Max 186.3 g 11 ΔW 1.1 g       |
| 6 Avg 185.9 g 9 Dev 0.4 g                     |

| Element | Description                                                                                    |
|---------|------------------------------------------------------------------------------------------------|
| 1       | Defines a measurement zone (blue shaded area) using the mouse on the signal.                   |
| 2       | Adjusts measurement values with reference weight added. Typically unused for Check Weigh Mode. |
| 3       | Clears all measurement parameters (including in settings).                                     |
| 4       | Starting time of measurement.                                                                  |
| 5       | Minimum weight during measurement.                                                             |
| 6       | Average weight during measurement.                                                             |
| 7       | Ending time of measurement.                                                                    |
| 8       | Maximum weight during measurement.                                                             |
| 9       | Standard deviation of weights.                                                                 |
| 10      | Difference between start and end measurement times.                                            |
| 11      | Difference between maximum and minimum weight.                                                 |

## Send

To send the filter to the instrument, select

## Receive

To receive the filter from the instrument, select Receive

RICE LAKE

## Signal Overview (Photocells)

The example below displays a sample signal that uses photocells during package processing.

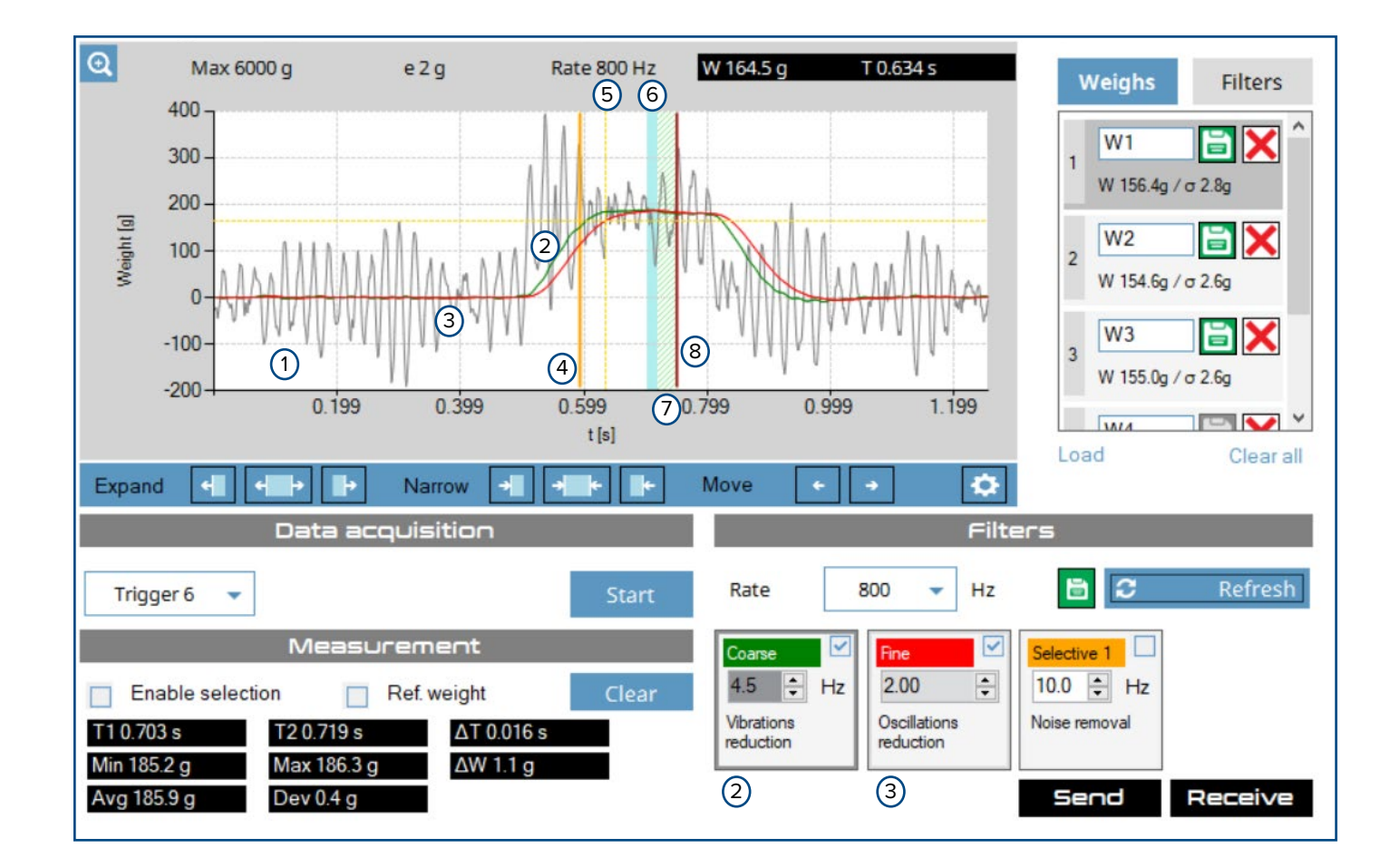

| Element | Description                                                                                                    |
|---------|----------------------------------------------------------------------------------------------------|
| 1       | A gray line that illustrates the unfiltered signal of the processed package.                                                                                                    |
| 2       | A green line that illustrates the result after applying the Coarse filter.                                                                                                    |
| 3       | A red line that illustrates the result after applying the Fine filter (or Coarse and Fine filters if both are enabled).                                                                |
| 4       | A vertical orange line that illustrates the start of measurement (displays only in photocell modes).                                                                                   |
| 5       | A dashed orange line that moves along the Fine filter (red line). This indicates weight and time relative to cursor position.                                                          |
| 6       | Blue shading that indicates the measured area. The Measure area parameter is configured with the Check/<br>Settings Menu, Measurement Adjustment controls, or Enable selection option. |
| 7       | Green shading indicates the area that is skipped during measurement. The Final skipped data parameter is configured in Check/Settings Menu.                                            |
| 8       | A vertical red line that indicates the end of measurement.                                                                                                    |

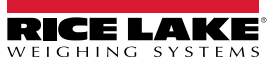

## **Raw Data**

Raw data is enabled by default. The Raw data view displays the acquired signal in relation to time and weight.

By analyzing the spectral graph of the signal and applying the appropriate filters, you can eliminate the vibrations and disturbances that negatively affect system performance.

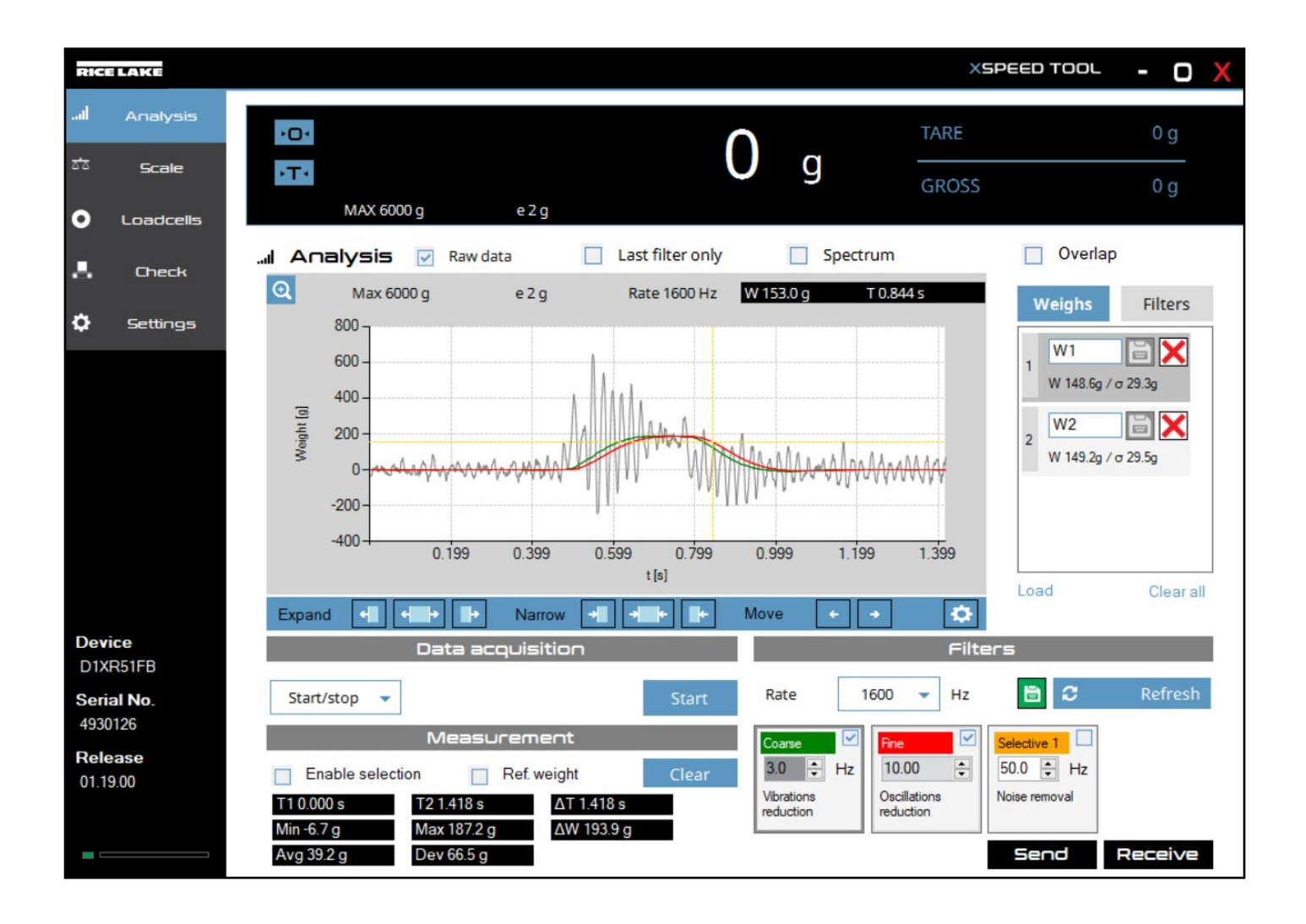

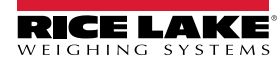

## Spectrum

The spectrum displays the acquired signal frequency. By analyzing the spectral graph of the signal and applying the appropriate filters, you can eliminate the vibrations and disturbances that negatively affect system performance.

Enable the Spectrum check box to use this feature.

## NOTE: The spectrum calculation may take several seconds, depending on the amount of data to be analyzed.

| RICELAKE                   |                                                                                                    | (SPEED TOOL - O 🗙                                    |
|----------------------------|----------------------------------------------------------------------------------------------------|------------------------------------------------------|
| Il Anatysis                |                                                                                                    | 0 g                                                  |
| 5cale                      | •Т• U g GROSS                                                                                                    | 5 0 g                                                |
|                            | I Analysis 🔽 Raw data 🗌 Last filter only 🗌 Spectrum                                                                                                    | Overlap                                              |
| 🗘 Settings                 | Max 6000 g         e 2 g         Rate 1600 Hz         M -96.3 dB         F 272.5 Hz           40.0         -         -         -         -         -         -         -         -         -         -         -         -         -         -         -         -         -         -         -         -         -         -         -         -         -         -         -         -         -         -         -         -         -         -         -         -         -         -         -         -         -         -         -         -         -         -         -         -         -         -         -         -         -         -         -         -         -         -         -         -         -         -         -         -         -         -         -         -         -         -         -         -         -         -         -         -         -         -         -         -         -         -         -         -         -         -         -         -         -         -         -         -         -         -         -         -         -         -< | Weighs Filters                                       |
|                            |                                                                                                    | W 148.6g / σ 29.3g<br>2 W2 😭 🗙<br>W 149.2g / σ 29.5g |
|                            | 199.3 399.3 599.3 799.3<br>f[Hz]                                                                                                    | Load Clear all                                       |
| Device<br>D1XR51FB         | Data acquisition                                                                                                    | ters                                                 |
| Serial No.<br>4930126      | Start/stop   Start Rate 1600  Hz                                                                                                    | 🗄 😂 Refresh                                          |
| <b>Release</b><br>01.19.00 | Mieasurement       Coarse       ✓         Enable selection       Ref. weight       Clear         F1 0.0 Hz       F2 800.0 Hz       ΔF 800.0 Hz         Min -102.3 dB       Max 31.9 dB       ΔM 134.1 dB                                                                                                    | Selective 1<br>50.0 ÷ Hz<br>Noise removal            |
| <b>—</b>                   | Avg - Dev -                                                                                                    | Send Receive                                         |

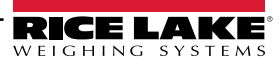

## **Spectrum** analysis

To evaluate the vibration frequency, zoom in on the graph until you see the wavelength of the signal.

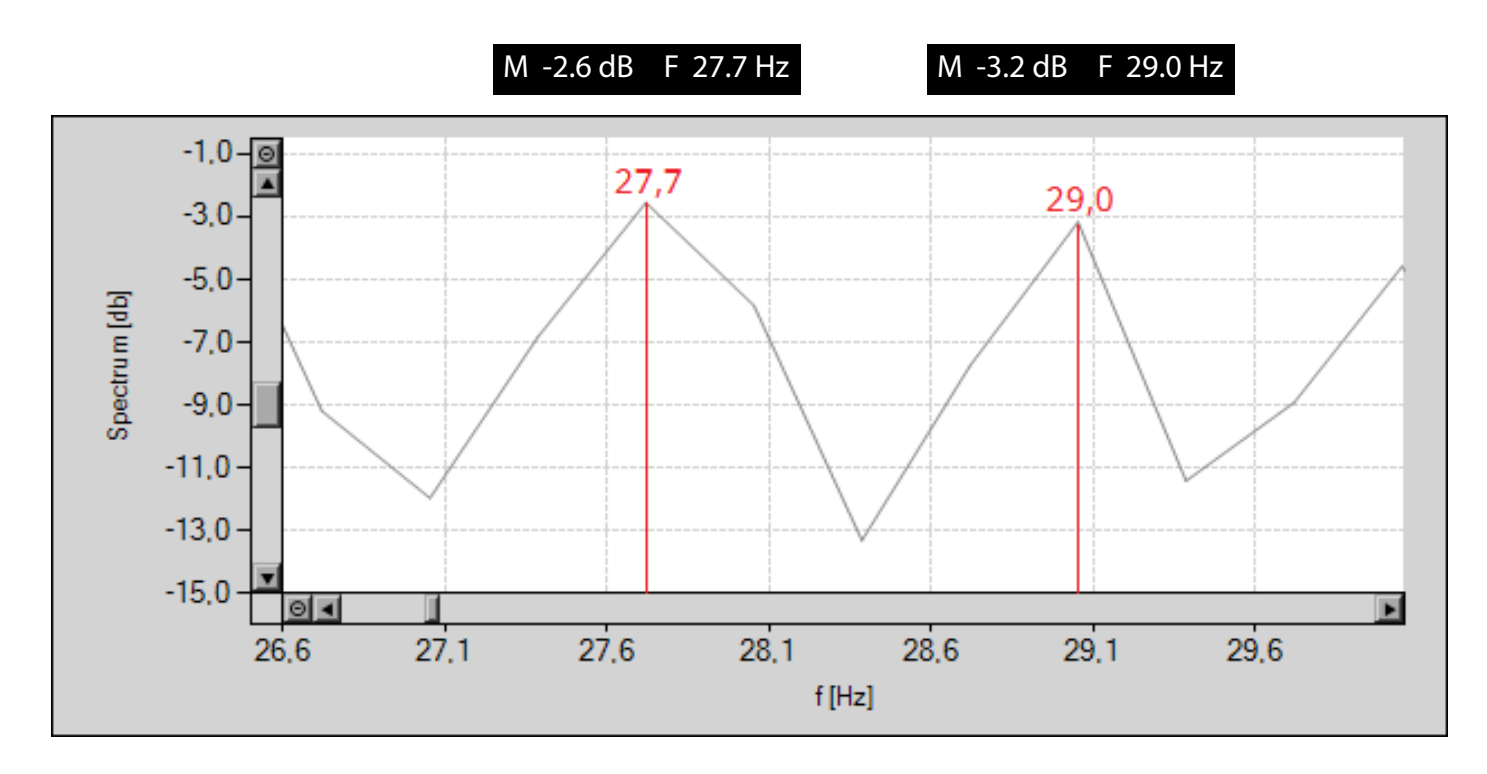

In the example of the above graph, the wavelength is given by the difference 29,0 - 27,7 = 1,3 Hz.

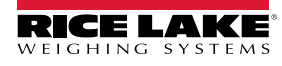

## Overlap

The Overlap view displays multiple weigh signals overlapping each other with different colors for easy identification and the last selected filter enabled (Course, Fine or Selective). Typically, this view is simultaneously used with Raw data.

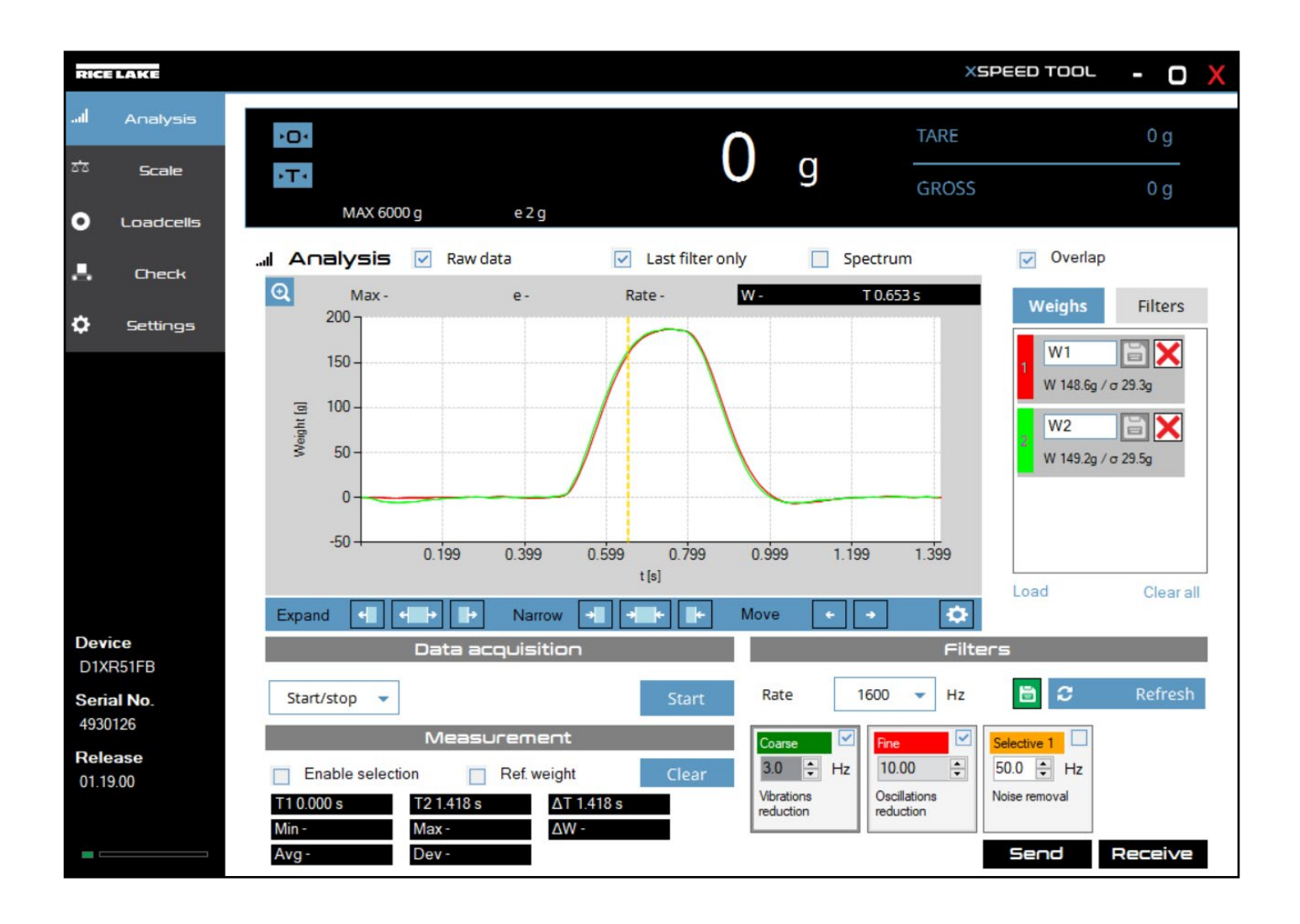

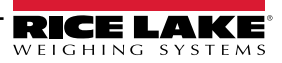

## Examples

After acquiring the weight, the representation of the signal appears:

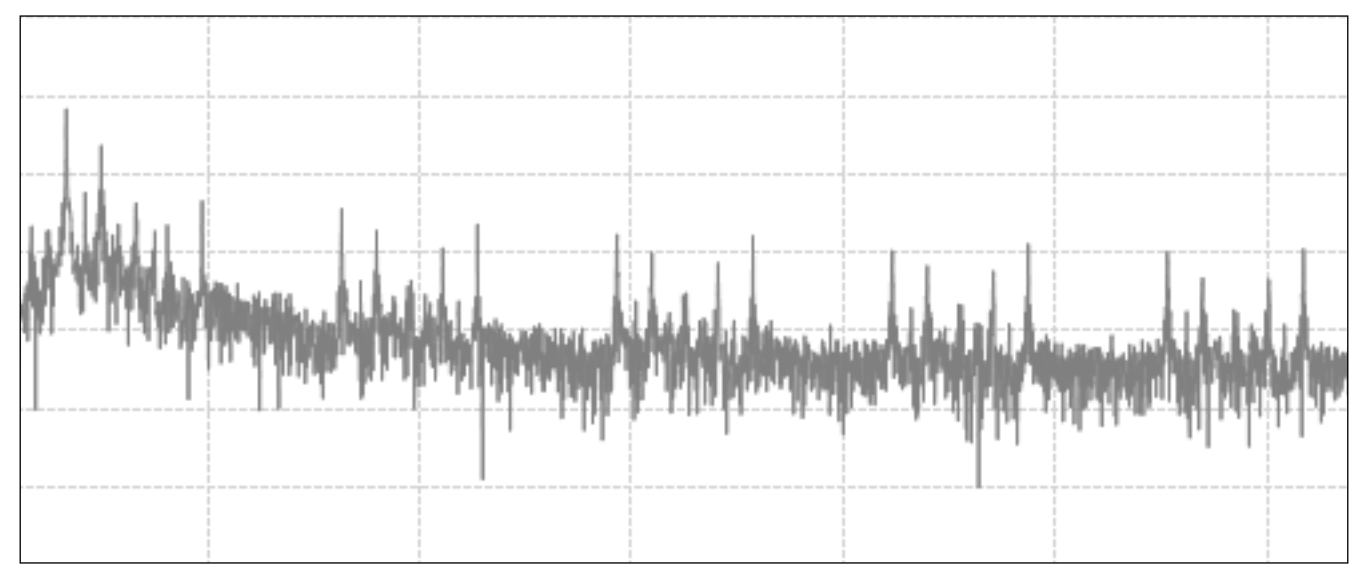

By applying a coarse filter at 10 Hz:

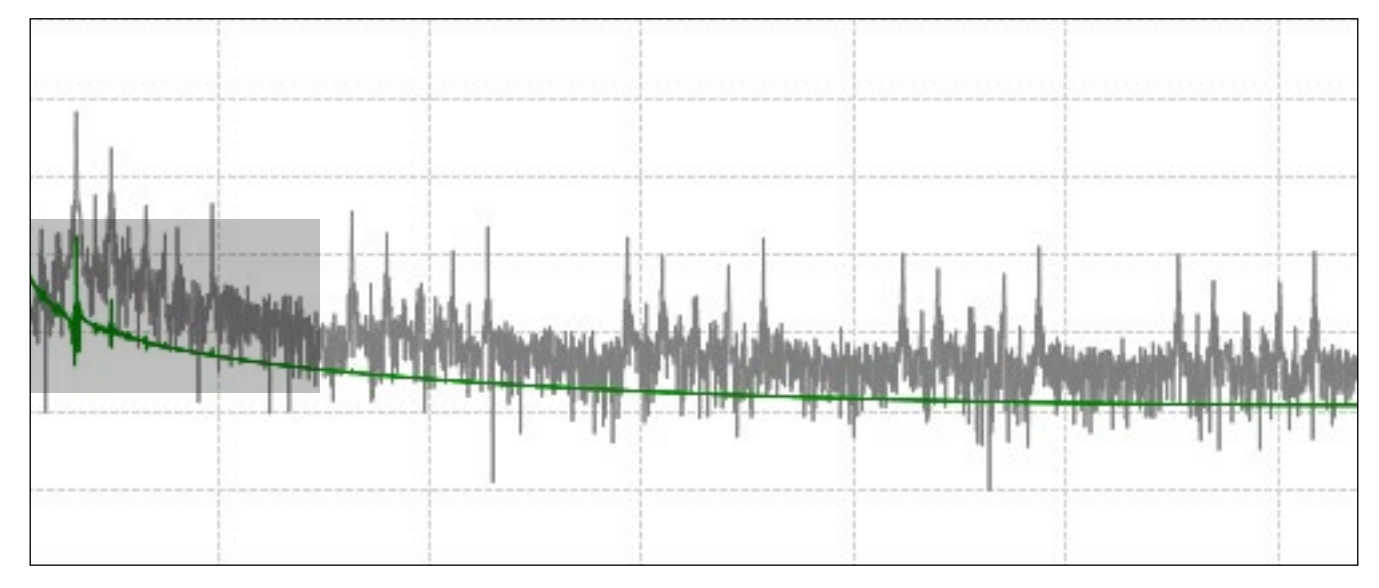

The signal is still not stabilized (zoom in to check the stability in each area of the graph):

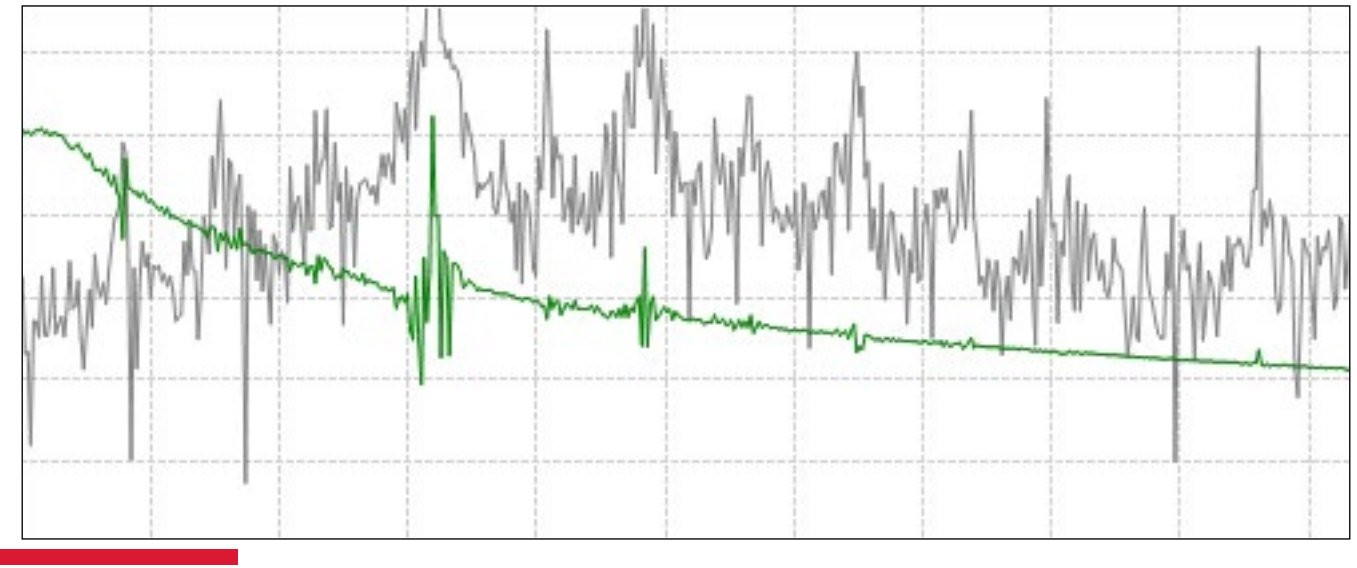

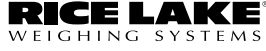

There are two ways to proceed:

- **1.** Further reduce the frequency of the Coarse filter.
- 2. Activate the Fine filter:

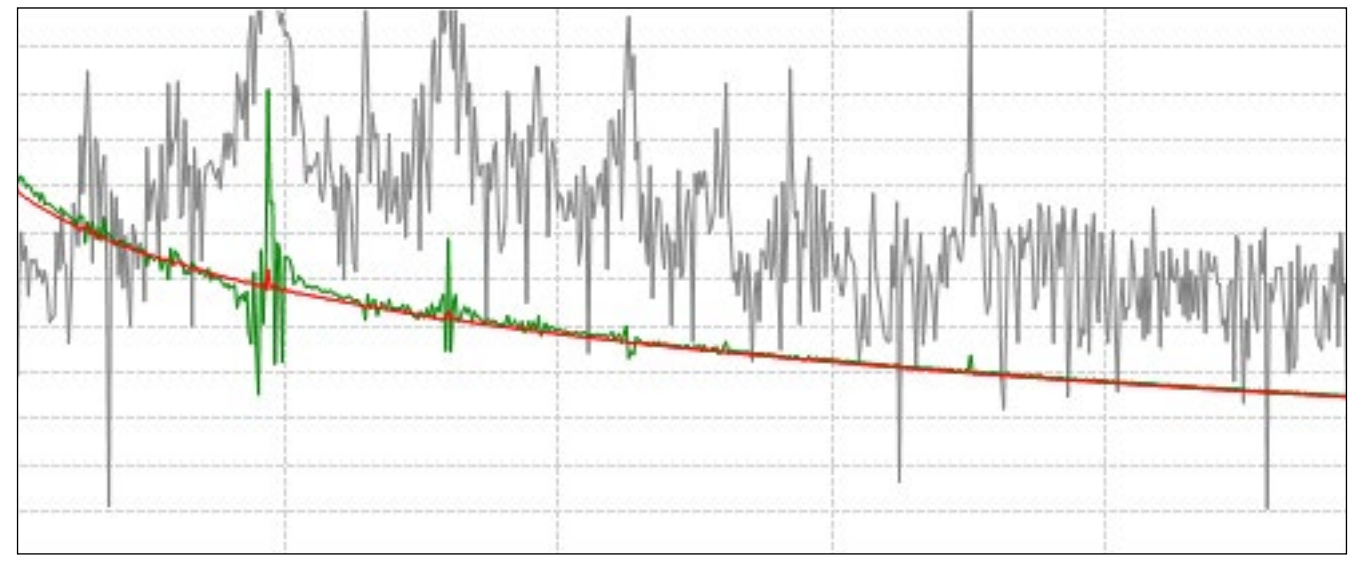

The signal above has been obtained by setting the fine filter to 50%.

The combination of the two filters removes instability due to vibrations and at the same time maintains an weighing speed.

An additional filter (two for some models) is also available for noise removal. Apply the filters in case you observe noise caused by a specific frequency.

For example, power supply frequencies can cause noise. Typically European and Australian power supplies use 50 hz while North American power supplies use 60 Hz.

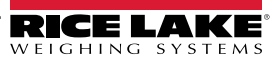

## Loadcells

| RICE LAKE              |                                                                                                    |                                                                                                    |            | XSPEED T               | <sup></sup> |
|------------------------|----------------------------------------------------------------------------------------------------|----------------------------------------------------------------------------------------------------|------------|------------------------|-------------|
| <b>.ll</b> Analysis    | ·O*                                                                                                    |                                                                                                    | <b>0</b>   | TARE                   | 0 lb        |
| ठेते Scale             | ·T·                                                                                                    |                                                                                                    | J lb       | GROSS                  | 0 lb        |
| Loadcells              | MAX 500 lb                                                                                                    | e 1 lb                                                                                                   |            |                        |             |
| 📕 Check                | O Loadcells (1)<br>Max imbalance 10                                                                               | % Max imbalance zero                                                                                     | (2)        | Alarm delay            | 3 s         |
| Settings               | Read loadcells 4                                                                                                  |                                                                                                    |            | 1000100000000000000000 |             |
| Derice                 | 5<br>10000 -<br>9000 -<br>8000 -<br>7000 -<br>6000 -<br>5000 -<br>4000 -<br>3000 -<br>2000 -<br>1000 -<br>0 -<br> | 10000 -<br>9000 -<br>8000 -<br>7000 -<br>6000 -<br>5000 -<br>4000 -<br>3000 -<br>2000 -<br>1000 -<br>0 - |            |                        |             |
| DGT4X-FB               | Loadcell 1                                                                                                    | Loadcell 2                                                                                               |            |                        |             |
| Serial No.<br>34829653 |                                                                                                    | lb                                                                                                    |            |                        |             |
| Release<br>01.21.01    | 8                                                                                                    |                                                                                                    |            |                        |             |
| On-line                | 9                                                                                                    |                                                                                                    |            |                        | 12          |
|                        | Start equalization                                                                                                | Liear equalization                                                                                       | Store load | Send                   | Unbalance   |

#### Ų—

The Loadcells page only functions in Junction box mode (see page 10).

## **Page Elements**

| Element | Description                                                                                                    |
|---------|----------------------------------------------------------------------------------------------------|
| 1       | Sets the maximum percentage of variation allowed compared to the stored values.                                          |
| 2       | Sets the maximum percentage of allowed variation at zero compared to stored values.                                      |
| 3       | Sets the the duration of the alarm delay in seconds before the load distribution alarm sounds.                           |
| 4       | Enables or disables viewing load cell details (current weight, imbalance percentage and warnings).                       |
| 5       | Displays a representation of load cells connected to the junction box with the maximum capacity and in connection order. |
| 6       | Displays the load percentage on a load cell related to total weight.                                                     |
| 7       | Displays the estimate weight on a load cell weight.                                                                      |
| 8       | Displays the load cell status (equalization coefficient, stored load, etc).                                              |
| 9       | Initiates the equalization process.                                                                                      |
| 10      | Clears the current equalization on the indicator.                                                                        |
| 11      | Stores the current load distribution on load cells to the indicator.                                                     |
| 12      | Sends Max imbalance % value, Max imbalance % zero value and Alarm delay to the indicator.                                |

## **Read Loadcells**

Enable the Read loadcells check box to allow XSpeedTool to read and display load cells weights, loads and imbalance alarm status.

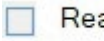

Read loadcells

| ~ | Read | loadce | lls |
|---|------|--------|-----|
|---|------|--------|-----|

When enabled, additional items are displayed in the load cell representation. The following examples display the representation with the Read load cells check box disabled and enabled.

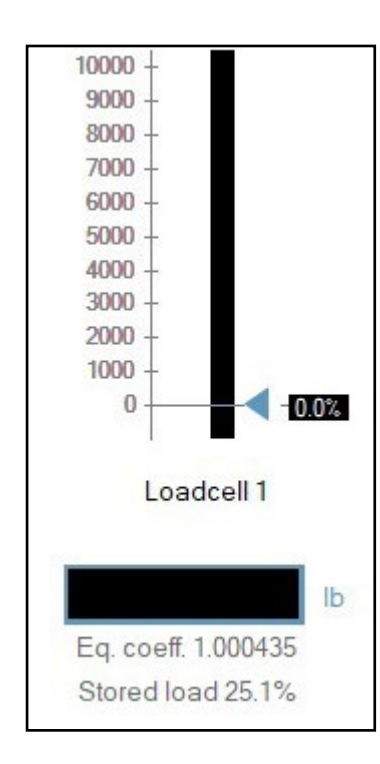

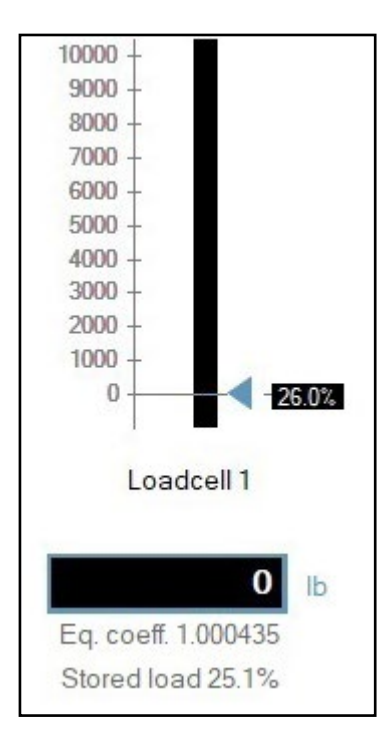

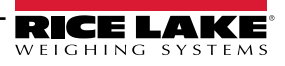

## **Equalization Overview**

Most instruments have an active imbalance function that monitors load cell signals for unevenly distributed loads compared to the stored distribution values. When dependent channels mode is enabled on the indicator, it can estimate the weight on every load cell and calculate the load distribution of the weight in a percentage on every load cell. An alarm sounds when the calculated load on a cell deviates more than the maximum set % from the stored load. The stored load is the percentage saved when either the Store load button or indicator function is activated.

Complete equalization requires the functions to be used in the following order:

- Equalization
- Store load
- Send unbalance

NOTE: After equalization is completed, calibration should be performed.

#### Equalization

Equalization requires acquiring the zero point with the scale unloaded and then placing a certified test weight (about 20% of the maximum capacity) on each cell in a specific order while acquiring the equalization data.

- **1.** Unload the platform.
- 2. Select Start equalization . Equalization is performed:
  - **EQUALIZATION ZERO** displays in the software and  $B \downarrow L$  displays on the indicator.
  - **ACQUISITION OK** displays in the software and Eq. 0 05 displays on the indicator.
- 3. Add certified test weight to the platform over load cell 1 according to the following diagram:

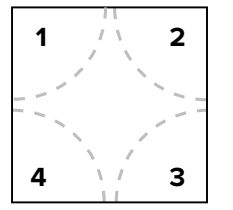

- 4. Select
- Equaliz. Cell 1
- **EQUALIZATION 1** displays in the software and Eq 1 displays on the indicator.
- **ACQUISITION OK** displays in the software and E9.1 DF displays on the indicator.
- 5. Move the test weight to the next load cell position (indicated in Step 5).
- 6. Repeat Steps 4 through 6 for remaining load cells.
- 7. When all load cells are equalized, **CALIBRATION OK** displays in software and Eq. of displays on the indicator.

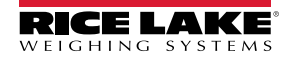

#### **Equalization Errors**

During equalization errors occasionally occur due to a variety or reasons. Common error messages include:

- 1. Calibration error
- 2. Acquisition error

Common areas to check when an error is received include:

- Check load cells are connected properly
- Ensure scale was unloaded prior to equalization zero
- Ensure test weight was moved above each load cell during equalization

| RICE                                     | LAKE                                  |                                                                                            |                                                                                                    |                                                                                                | XSPEED .                       | <sup>TOOL</sup> - C | X                                   |                                   |
|------------------------------------------|---------------------------------------|--------------------------------------------------------------------------------------------|----------------------------------------------------------------------------------------------------|------------------------------------------------------------------------------------------------|--------------------------------|---------------------|-------------------------------------|-----------------------------------|
| ווו.<br>ס'ס                              | Analysis<br>Scale                     | ·D·                                                                                        | 0                                                                                                    | lb                                                                                             | TARE                           | 0 lb                |                                     |                                   |
| •                                        | Loadcells                             | MAX 500 lb                                                                                 | e 1 lb                                                                                                    |                                                                                                | GROSS<br>CALIBRATI             | 0 lb<br>ON ERROR    |                                     |                                   |
| ≛<br>^                                   | Check                                 | Max imbalance                                                                              | % Max imbalance zero 10                                                                                                    | 0 %                                                                                            | Alarm delay                    | 3                   | S                                   |                                   |
| ¢                                        | Settings                              | Read RICELAKE<br>II Analysis<br>10000<br>9000<br>8000<br>7000<br>6000<br>6000<br>Loadcells | ・ <b>・</b> ・<br>・ <b>て・</b><br>MAX 500 lb                                                                                                    | e 1 lb                                                                                         | 0                              | lb                  | XSPEED<br>TARE<br>GROSS<br>ACQUISIT | O Ib<br>O Ib<br>O Ib<br>ION ERROR |
| Devic                                    | ce                                    | 4000<br>2000<br>1000<br>0 <b>\$</b> Settings                                               | Max imbalance     10       Image: Ward of the second second | % Ma                                                                                           | x imbalance zero 10            | %                   | Alarm delay                         | 3 s                               |
| DGT4<br>Seria<br>34829<br>Relea<br>01.21 | 4X-FB<br>II No.<br>9653<br>ase<br>.01 | Over<br>Eq.<br>Store                                                                       | 10000 -<br>9000 -<br>8000 -<br>6000 -<br>5000 -<br>4000 -<br>2000 -<br>1000 -<br>1000 -<br><b>157.8%</b>                                                                                                    | 10000 -<br>9000 -<br>8000 -<br>7000 -<br>6000 -<br>5000 -<br>3000 -<br>2000 -<br>1000 -<br>0 - | 42.2%                          |                     |                                     |                                   |
|                                          |                                       | Device<br>DGT4X-FB<br>Serial No.<br>34829653<br>Release<br>01.21.01<br>On-line             | Loadcell 1<br>Over max imbalance<br>0 Ib<br>Eq. coeff. 1.000000<br>Stored load 268.2%                                                                                                    | Loadcell:<br>Eq. coeff. 0.04<br>Stored load -11                                                | 2<br>2<br>1667<br>68.2%<br>CEI | Store load          | Ser                                 | id unbalance                      |

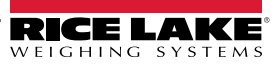

### **Clear Equalization**

- 1. Select Clear equalization
- **2.** The clear equalization prompt appears.
- **3.** Select Yes to clear or No to abort.

|       |                            | ^             |
|-------|----------------------------|---------------|
| ? Are | you sure you want to clear | equalization? |
|       |                            |               |

### Store load

Store load acquires the current load distribution percentage of each load cell for the indicator. Load distribution for new weightments made are compared against these stored values.

- 1. Select
- Store Load
- 2. UNBALANCE ACQUISITION displays in software BR L displays on indicator.
- 3. ACQUISITION OK displays in software and unbRL DF displays on indicator.
- **NOTE**: Stored load value appears under load cell representation.

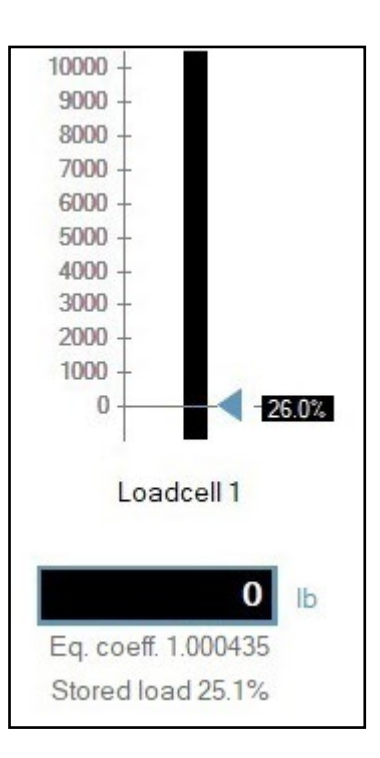

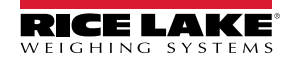

## Send unbalance

The Send unbalance function sends the Max imbalance value, Max imbalance zero value and Alarm delay to the indicator.

1. Select Send unbalance

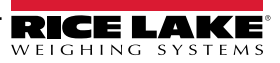

| Notes |      |  |
|-------|------|--|
|       | <br> |  |
|       |      |  |
|       |      |  |
|       |      |  |
|       |      |  |
|       |      |  |
|       | <br> |  |
|       |      |  |
|       |      |  |
|       |      |  |
|       |      |  |
|       |      |  |
|       | <br> |  |
|       |      |  |
|       |      |  |
|       | <br> |  |
|       | <br> |  |
|       |      |  |
|       |      |  |
|       |      |  |
|       | <br> |  |
|       | <br> |  |
|       |      |  |

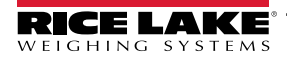

| Notes |  |
|-------|--|
|       |  |
|       |  |
|       |  |
|       |  |
|       |  |
|       |  |
|       |  |
|       |  |
|       |  |
|       |  |
|       |  |
|       |  |
|       |  |
|       |  |
|       |  |
|       |  |
|       |  |
|       |  |

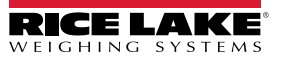

| Notes |      |      |
|-------|------|------|
|       | <br> |      |
|       |      |      |
|       |      |      |
|       |      |      |
|       |      |      |
|       |      | <br> |
|       | <br> |      |
|       |      |      |
|       |      |      |
|       |      |      |
|       |      |      |
|       |      | <br> |
|       |      |      |
|       |      |      |
|       |      |      |
|       |      |      |
|       |      |      |
|       |      |      |
|       |      |      |
|       |      |      |
|       |      |      |
|       |      |      |
|       |      |      |

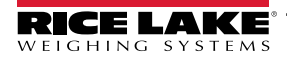

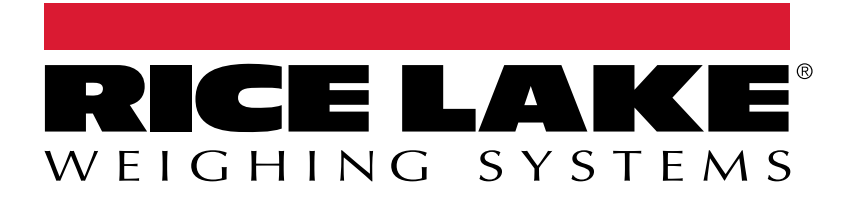

© Rice Lake Weighing Systems Content subject to change without notice. 230 W. Coleman St. • Rice Lake, WI 54868 • USA USA: 800-472-6703 • International: +1-715-234-9171